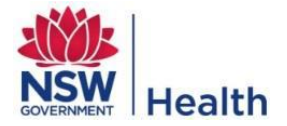

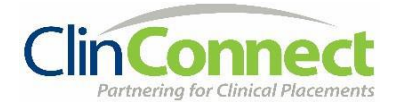

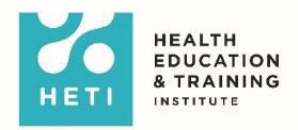

## How to find the 'Overview of the eMR for Nursing and Midwifery Students' eLearning module in My Health Learning and how to print your certificate (if required)

Please note: ONLY Nursing and Midwifery Students have access to this module

For further assistance, please email the HETI Clinical Placements Team on EHNSW-NSWHealthstudentonlineaccounts@health.nsw.gov.au

## Finding the module

- 1. Log into My Health Learning (<u>http://myhealthlearning.health.nsw.gov.au</u>)
- 2. When you first login, you will land on this screen and see 5 modules. (If you are a NSW Health employee, you may have access to other modules as well).

| Home Catalogue V My Learning V Reporting V                                                      |         | Search   | n Cata   | logue    | 2   |
|-------------------------------------------------------------------------------------------------|---------|----------|----------|----------|-----|
| ↑ My Online Learning <sup>5</sup>                                                               | ==      | Cou      | rses     | Du       | e   |
| Between the Flags - Tier 1: Awareness, Charts and Escalation (eLearning)<br>Due Date: 04-Apr-18 | Details |          | 1        |          |     |
| Bue Date: 02-May-18                                                                             | Details |          | Done 0   |          | Du  |
| Hazardous Manual Tasks F<br>Due Date: 02-May-18                                                 | Details | Calendar |          |          |     |
| Introduction to Work, Health and Safety F<br>Due Date: 02-May-18                                | Details | <        |          | Ар       | r 2 |
| Privacy Module 1 - Know Your Boundaries F                                                       | Details | Sun<br>1 | Mon<br>2 | Tue<br>3 | N   |

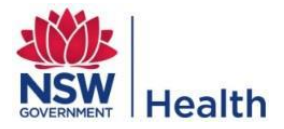

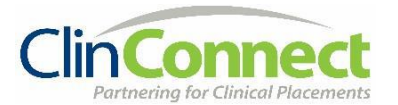

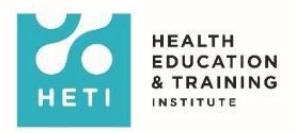

3. Select Catalogue on the menu and select Search.

| My Health Learning 🗋 CA Service Desk                             |         |
|------------------------------------------------------------------|---------|
| MY HEALTH 🖂<br>LEARNING                                          |         |
| Home Catalogue                                                   |         |
| ∧ My Search (5)                                                  |         |
| Browse ier 1: Awareness, Charts and Escalation (eLearning)       | Details |
| Calendar<br>H<br>Due Date: 02-May-18                             | Details |
| Hazardous Manual Tasks F<br>Due Date: 02-May-18                  | Details |
| Introduction to Work, Health and Safety F<br>Due Date: 02-May-18 | Details |
| Privacy Module 1 - Know Your Boundaries F<br>Due Date: 03-Oct-18 | Details |
| Mandatory E CE Directive Assigned                                |         |

4. On the search Catalogue page, you can either click the **Search** button to show all modules you have access to or type in '**Overview of the eMR for nursing and midwifery students**'.

| MY HEALTH 🖂<br>LEARNING                 |                  |              |                   |
|-----------------------------------------|------------------|--------------|-------------------|
| Home <b>Catalogue</b> ~ My Learning ~ F | Reporting $\sim$ |              |                   |
| Search Catalogue                        |                  |              |                   |
| Course Name or Keyword                  | Type<br>All      | Search Clear | ✓ Advanced Search |

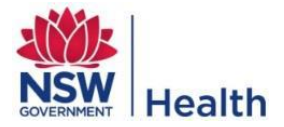

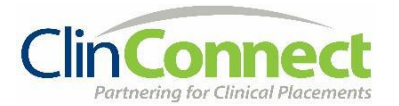

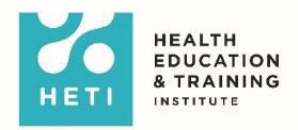

5. Once the modules have been displayed, click **Enrol**.

| Learning                        |                                            | Help 0           |                |  |
|---------------------------------|--------------------------------------------|------------------|----------------|--|
| Home Catalogue - My Learning -  | Reporting ~                                | Search Catalogue | Q              |  |
| earch Catalogue                 |                                            |                  |                |  |
| Course Name of Keyword          | Type<br>All Search Clear Advanced Search   |                  |                |  |
| 🔄 🕶 Sort by: Course Name        |                                            |                  | Total: 7 [1-7] |  |
| Aboriginal Culture - Respecting | the Difference                             |                  | Enrol          |  |
| Between the Flags - Tier 1: Awa | ireness, Charts and Escalation (eLearning) |                  | Error.         |  |
| Hand Hygiene                    |                                            |                  | bird.          |  |
| Hazardous Manual Tasks          |                                            |                  | \$70706        |  |
| Introduction to Work, Health a  | nd Safety                                  |                  | evel           |  |
| Overview of the eMR for nursir  | ng students                                |                  | Encol          |  |
| Privacy Module 1 - Know Your    | Boundaries                                 |                  | treat          |  |
| Back To Top A                   |                                            |                  |                |  |

6. Once you've enrolled in the module, select the **Play** button.

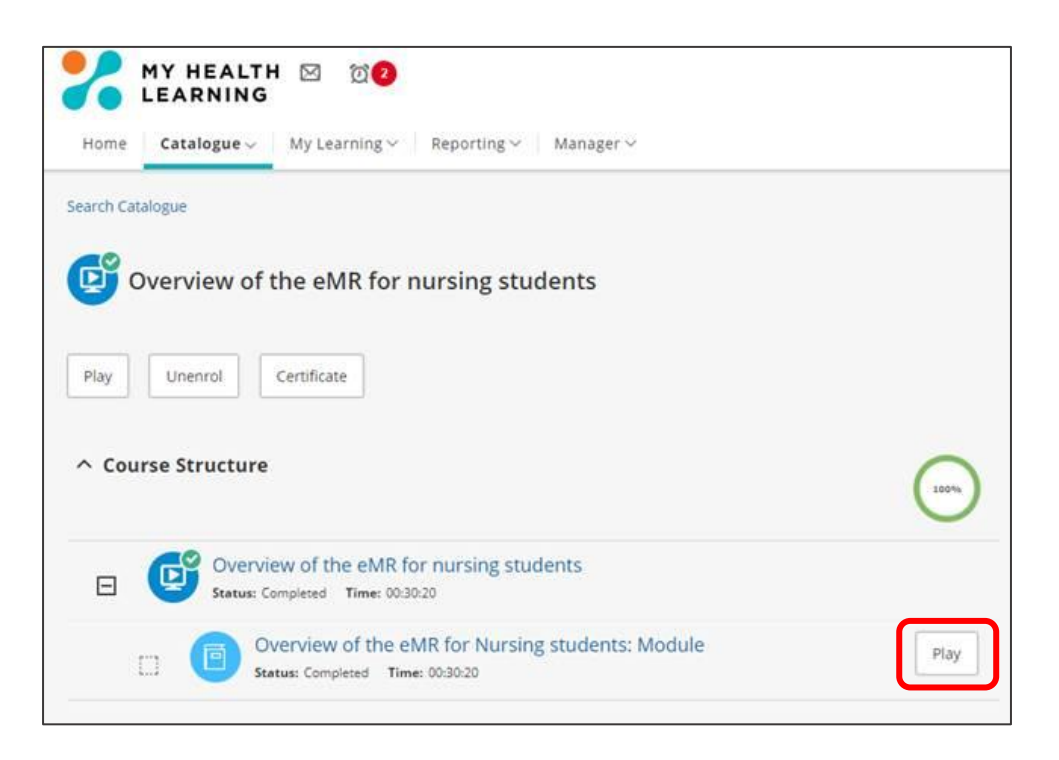

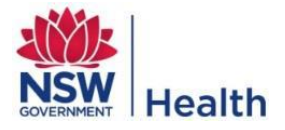

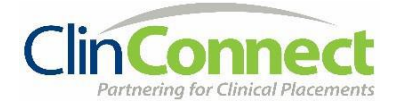

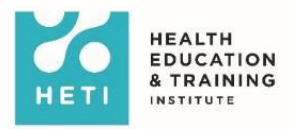

## How to print your certificate

1. On the module screen, select the **Certificate** button and the certificate will pop-up on screen.

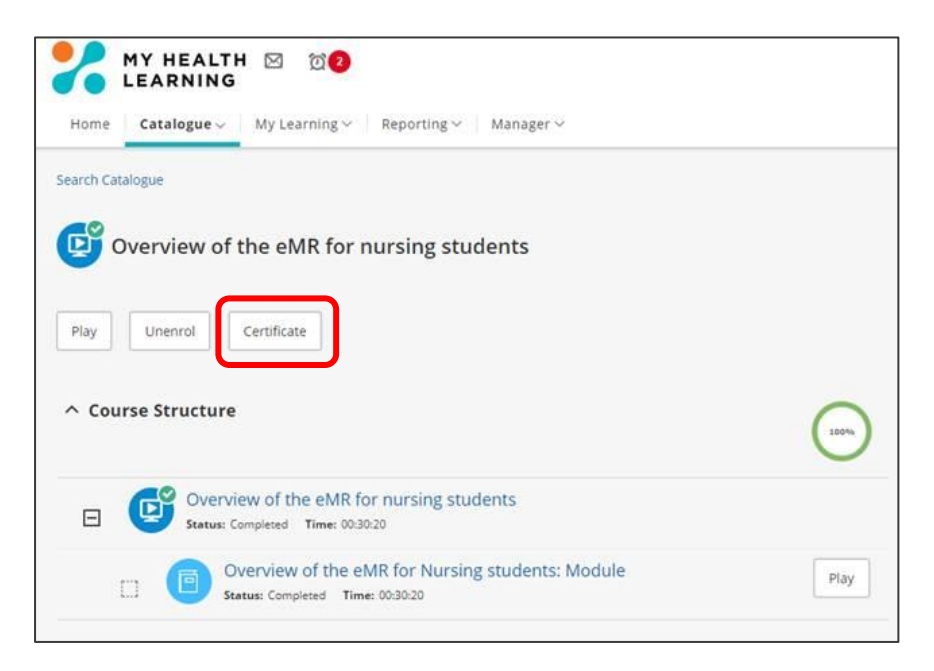

The certificate will look like this. You can then print it or email it to yourself.

| CERTIFICATE OF                | ACHIEVEMENT          |  |
|-------------------------------|----------------------|--|
| THIS IS TO CER                | RTIFY THAT           |  |
| SUCCESSFULLY COMPLETED        |                      |  |
| 18221660                      |                      |  |
| Health ISSUED 23rd March 2018 | A Solner HET HERCHER |  |
|                               |                      |  |